## MOUNT ROYAL ACADEMIC DEVELOPMENT CENTRE

## Posting an Assignment Dropbox For Your Students in Blackboard

This tutorial shows a more efficient alternative to the old Blackboard Digital Dropbox (which is no longer available).

1. Open an Internet browser (such as Firefox **v** or Internet Explorer **v**)and type in <u>http://courseware.mymru.ca</u> into the address bar at the top of your screen.

2. Type in the same user name and password you use for MyMRU. If you have problems with your account login contact the <u>Help Desk</u>.

3. Click the Login button.

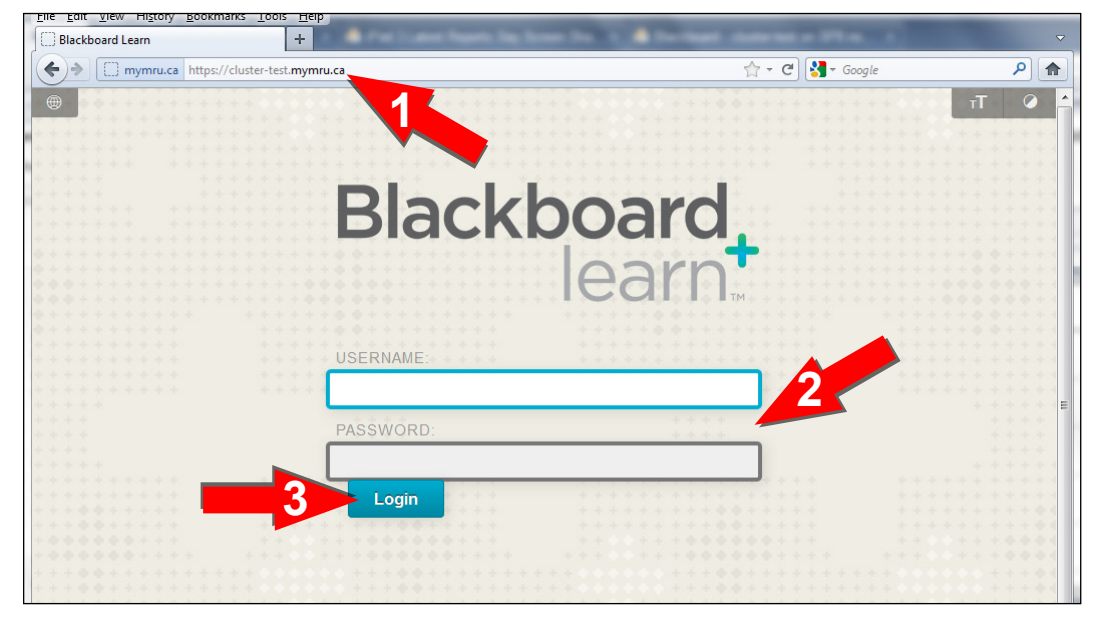

4. To enter a Blackboard course click the course link under **My Courses**.

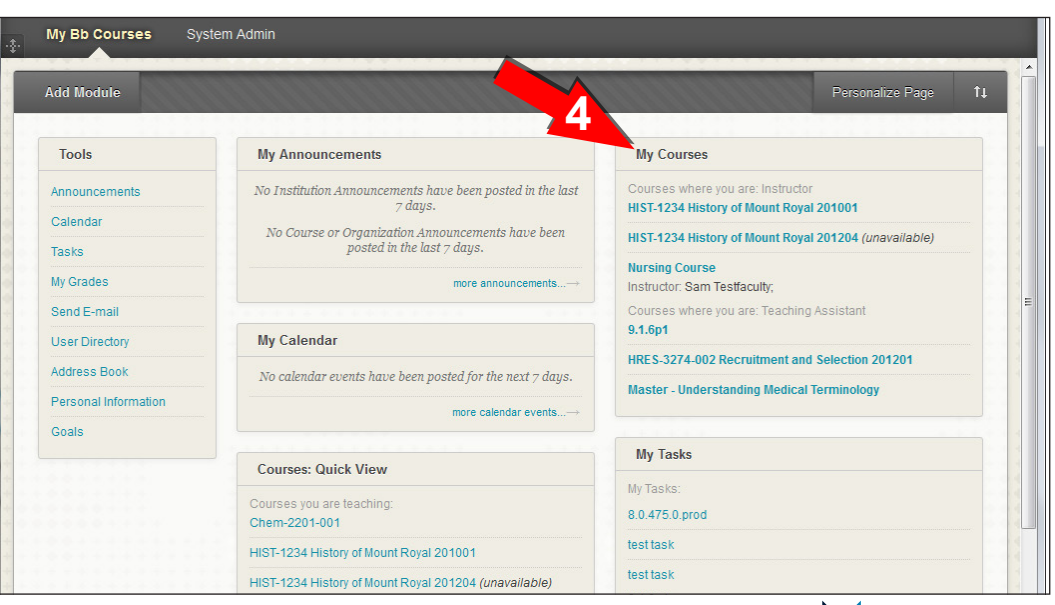

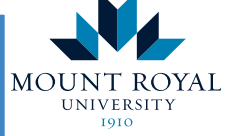

Academic Development Centre

## http://www.mtroyal.ca/adc

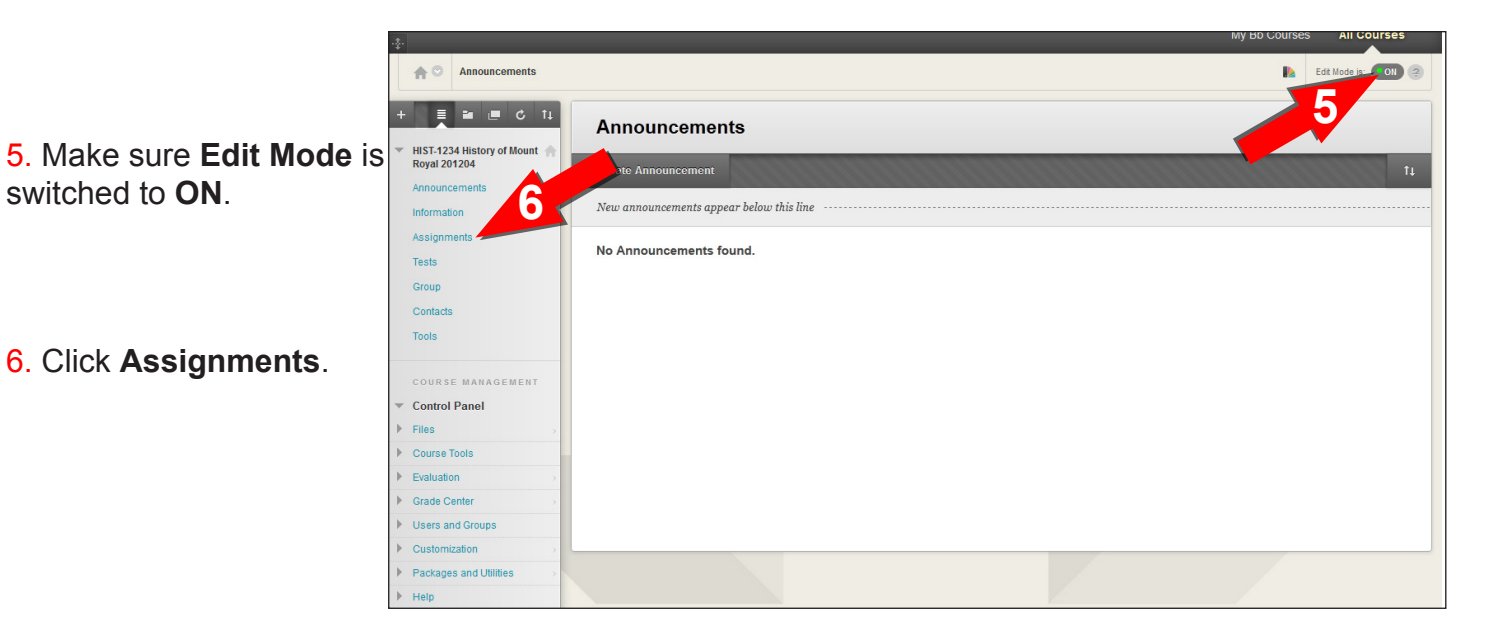

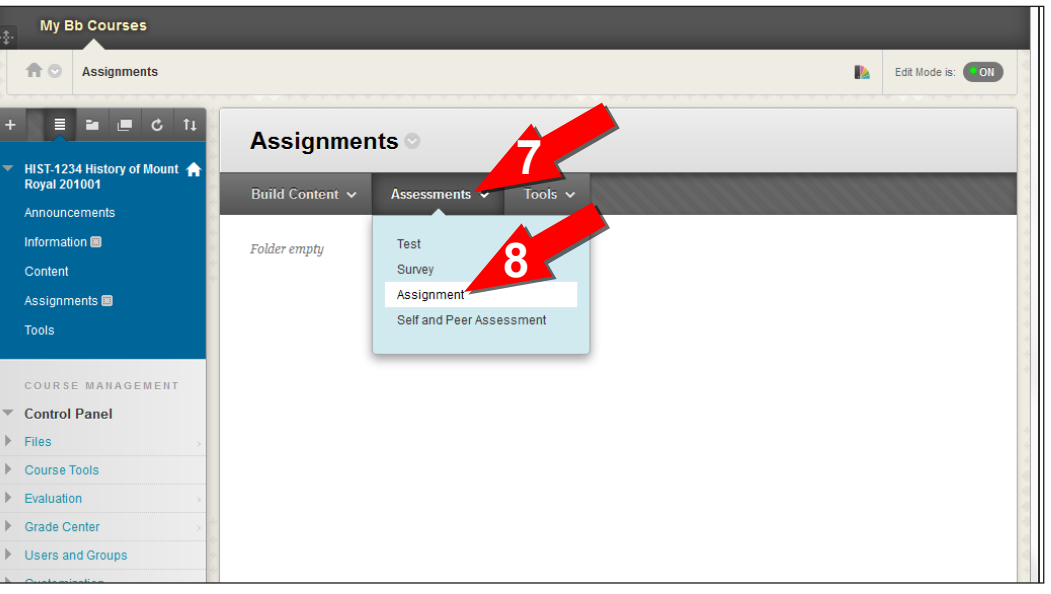

- 7. Click Assessments.
- 8. Click Assignment.

assignment.

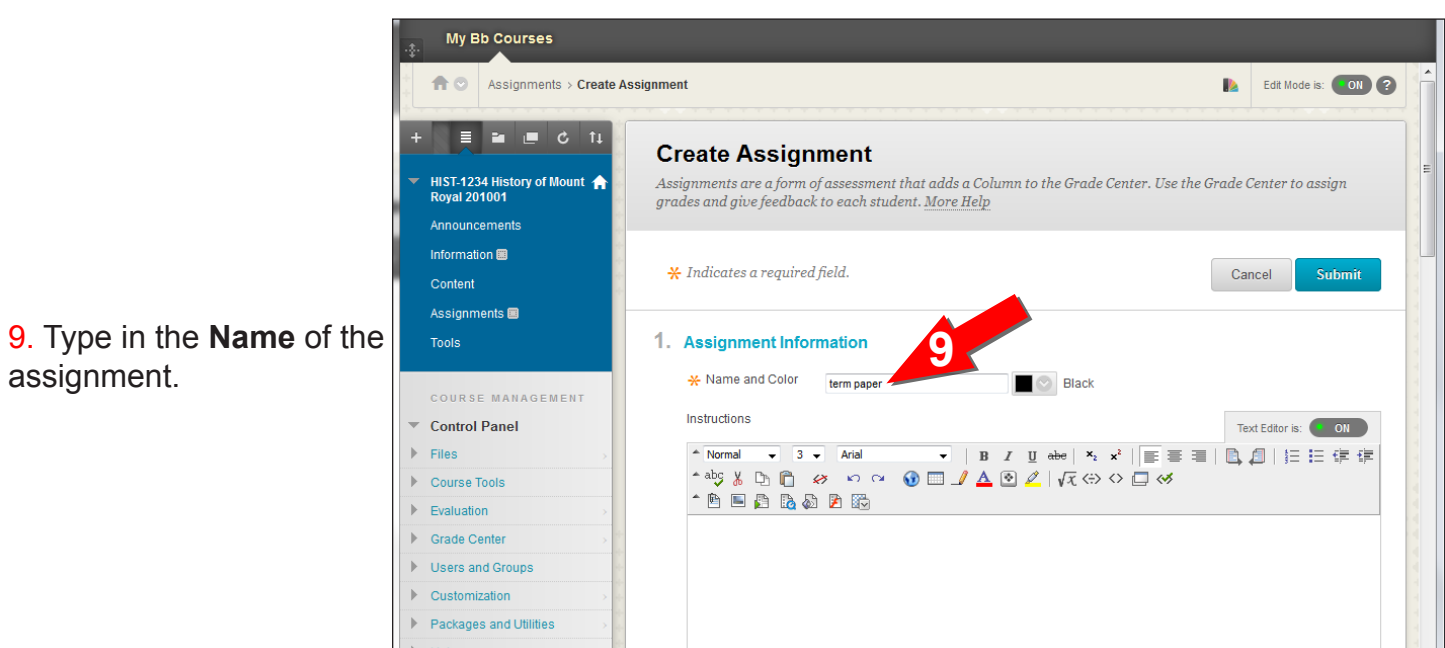

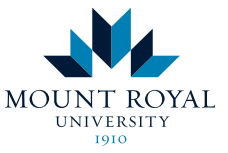

Academic Development Centre

## http://www.mtroyal.ca/adc

10. Scroll down.

11. If you wish, you can add a file to act as a template or have detailed instructions.

12. Assign the **Points Possible**.

13. Decide on the **Number** of Attempts you will allow.

14. If you would like to enforce a due date, check **Display Until** and set the date and time.

|    |                                                                                  |                                                                                         | My Bb Courses All Courses             |
|----|----------------------------------------------------------------------------------|-----------------------------------------------------------------------------------------|---------------------------------------|
| 2. | Assignment Files                                                                 | Browse My Computer Browse Course                                                        | e e e e e e e e e e e e e e e e e e e |
| 3. | Grading<br>* Points Possible<br>Associated Rubrics                               | Add Rubric ¥<br>Name Type Date Last Edited Show Rubric to St                            | tudents                               |
| 4. | Availability<br>Make the Assignment Availa Number of Attempts Limit Availability | Allow single attempt<br>Allow unlimited attempts<br>Number of attempts<br>Display Untit |                                       |
| 5. | Track Nume 14                                                                    |                                                                                         |                                       |
| 6. | Recipients                                                                       |                                                                                         | BRefGrab-It                           |

15. Scroll down.

**16**. If you would like to declare the due date, check **Due Date** and set the date and time.

17. Decide if this assignment is an **Individual** or a **Group** assignment. If Group, then click **Groups of Students**. This will allow any group member to submit the assignment.

18. Click Submit.

| My Bb Courses                            |                                                                                                    |
|------------------------------------------|----------------------------------------------------------------------------------------------------|
| * * *                                    | Enter aates as ninyaayyyyy, i une may be entered in any increment.                                                                                                    |
| +++                                      | Disnlav Lintii 03/01/2012 📓 11-59 PM                                                                                                    |
| * * * *                                  | Enter date as mildianau. The wait he entered in any increment                                                                                                    |
|                                          | Litter dates as innyadygggg. Time may be entered in any increment.                                                                                                    |
|                                          |                                                                                                    |
|                                          | Track Number of Views                                                                                                    |
|                                          |                                                                                                    |
|                                          |                                                                                                    |
|                                          |                                                                                                    |
| 5.                                       | Due Dates                                                                                                    |
| * * * * * * * * * * * * * *              |                                                                                                    |
|                                          | Submissions are accepted after this date, but are marked Late.                                                                                                    |
| ****                                     | Due Date 03/01/2012 III 11:59 PM                                                                                                    |
| * * * * * * * * *                        | Enter dates as mm/dd/uuuu, Time may be entered in any increment.                                                                                                    |
| *****                                    |                                                                                                    |
|                                          |                                                                                                    |
|                                          |                                                                                                    |
| * * * * * * * * * * * * * * *            |                                                                                                    |
| ь.                                       | Recipients                                                                                                    |
|                                          |                                                                                                    |
|                                          | If any students are enrolled in more than one group receiving the same assignment they will submit more than one attem, for this assignment. It may be necessary to provide these students with an overall grade for the assignment.                                                                                                    |
|                                          | Recipients   All Students Individually                                                                                                    |
| * * * * * * * * *                        | Groups of Students                                                                                                    |
| * * * * * * * * * *                      |                                                                                                    |
| + + +                                    |                                                                                                    |
| +++                                      |                                                                                                    |
| * * *                                    |                                                                                                    |
| 1.1.1.1.1.1.1.1.1.1.1.1.1.1.1.1.1.1.1.1. | Sumit Contraction of the second second |
| * * * * * * * * *                        |                                                                                                    |
|                                          | Click Submit to finish. Click Cancel to quit without saving changes.                                                                                                    |
| ****                                     | Cancel Submit                                                                                                    |
|                                          |                                                                                                    |
| × Find: multiple answer 🖊 <u>N</u> ext   | 🕈 Previous 🖌 Highlight all 🔲 Match case                                                                                                    |

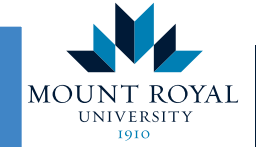

Academic Development Centre

http://www.mtroyal.ca/adc